# Ghid privind susținerea on-line a tezelor de abilitare / doctorat

Obs: Acest ghid este aplicabil și pentru susținere examene și referate on-line la doctorat pentru cazurile în care în comisiile de examinare / îndrumare sunt cooptați și membri externi, care nu au cont instituțional unitbv.ro.

Secțiuni ghid:

- I. Pregătirea sesiunii on-line (președinte comisie)
- II. Derularea sesiunii on-line (președinte comisie)
- III. Conectarea la sesiunea on-line (candidat/doctorand, membri comisie, persoane interesate)
- IV. Transmiterea înregistrării la SDI (președinte comisie)

## I. Pregătirea sesiunii on-line (președinte comisie)

- accesare site <u>https://bbb.unitbv.ro/b</u>
- înregistrare (Sign in) cu datele instituționale

| SigBlueButton x +                                                                                                    |         |
|----------------------------------------------------------------------------------------------------|---------|
| ← → C ( 🕯 bbb.unitbv.ro/b                                                                                                    | ☆ 🔟 🖸 🗄 |
| Unweighten<br>an Brown                                                                                                    | Sign in |
|                                                                                                    |         |
| Welcome to BigBlueButton.                                                                                                    |         |
| Greenlight is a simple front-end for your BigBlueButton open-source web conferencing server. You can<br>create your own rooms to host sessions, or join others using a short and convenient link. |         |
| Watch our tutorial on using Greenlight 🕥                                                                                                    |         |
|                                                                                                    |         |

 crearea & setarea sesiunii on-line (Create a Room) → se indică titlul sesiunii → se selectează opțiunile *Mute users when they joint* & *Require moderator approval before joining* → Create Room

|                                             | Create New Room                                     |
|---------------------------------------------|-----------------------------------------------------|
| Homo Poom *                                 | Sustinere teza xxxxxxxxxxxxxxxxxxxxxxxxxxxxxxxxxxxx |
| 3 Sessions 10 Room Recordings               | 🎭 Generate an optional room access code 👔           |
| Invite Participants                         | Mute users when they join                           |
| https://bbb.unitbv.ro/b/cal-aye-r77         | Require moderator approval before joining           |
|                                             | Allow any user to start this meeting                |
| Home Room<br>Last session on April 22, 2020 | All users join as moderators                        |
|                                             |                                                     |

■ copierea link-ului asociat sesiunii: click pe sesiune (Sustinere teza xxxxxxxxx) → Copy

| SigBlueButton                                                                                                    | × +                                      | Darred (Read Ref. |   |               |   |   | x |
|----------------------------------------------------------------------------------------------------|------------------------------------------|-------------------|---|---------------|---|---|---|
| $\leftrightarrow$ $\rightarrow$ C $\cong$ bbb.unit                                                                                                    | bv.ro/b/cal-qn7-jqw                      |                   |   | ά             |   | С | : |
|                                                                                                    |                                          |                   |   |               |   |   | ^ |
| Sust                                                                                                    | inere teza                               |                   |   |               |   |   | l |
| ~~~~~                                                                                                    |                                          | ~~~~              |   |               |   |   |   |
| XXXX                                                                                                    | XXXXXXXXXXXXX                            | XXXX              |   |               |   |   |   |
|                                                                                                    |                                          |                   |   |               |   |   |   |
| 0 Sessions   0                                                                                                    | Room Recordings                          |                   |   |               |   |   |   |
| Invite Participant                                                                                                    | 5                                        |                   |   |               | _ |   |   |
| Interpreter with the second second se | b.unitbv.ro/b/cal-qn7-jqw                | 🖺 Сору            |   | Start         |   |   |   |
|                                                                                                    |                                          |                   |   |               |   |   |   |
| A Ha                                                                                                    | ome Room<br>st session on April 22, 2020 | Sustinere teza    | : | Create a Room |   |   |   |
|                                                                                                    |                                          |                   |   |               |   |   |   |
|                                                                                                    |                                          |                   |   |               |   |   |   |

 transmiterea link-ului (prin e-mail) către SDI, persoanele implicate (candidat/doctorand, membri comisie, secretar comisie) și eventual alte persoane interesate (colegi din departament/facultate/departament de cercetare ...)

### II. Derularea sesiunii on-line (președinte comisie)

■ lansarea sesiunii on-line: click pe sesiune (Sustinere teza xxxxxxxxxxxxxxx) → Start

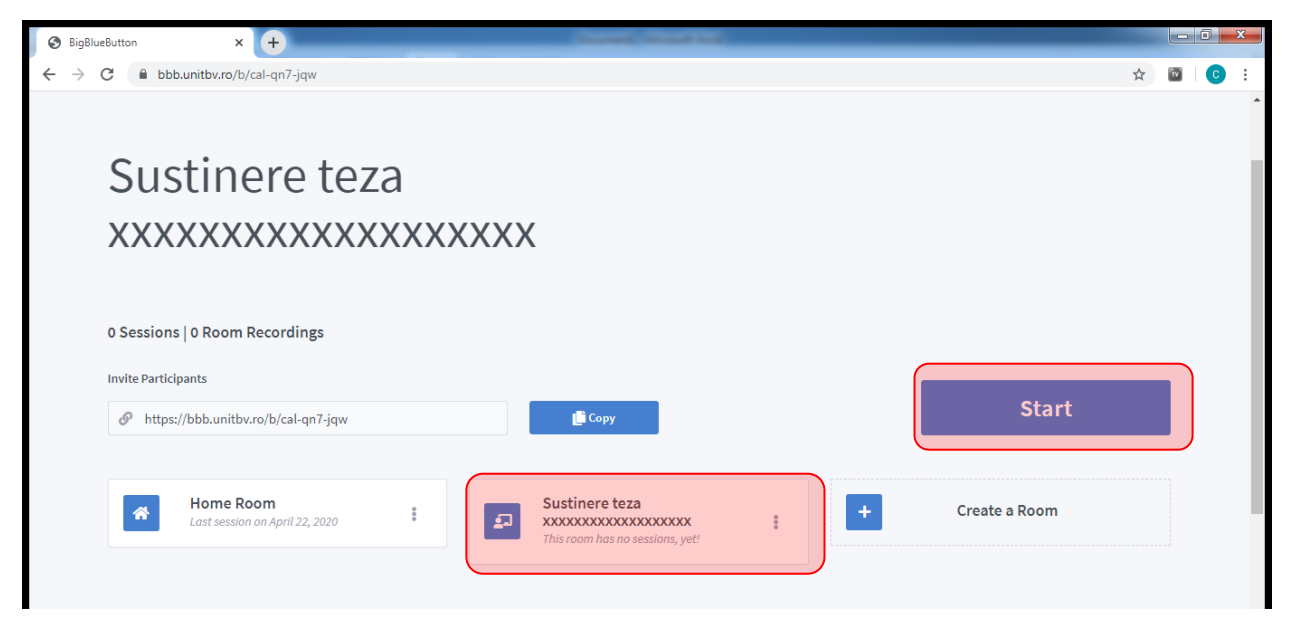

#### conectarea prin microfon

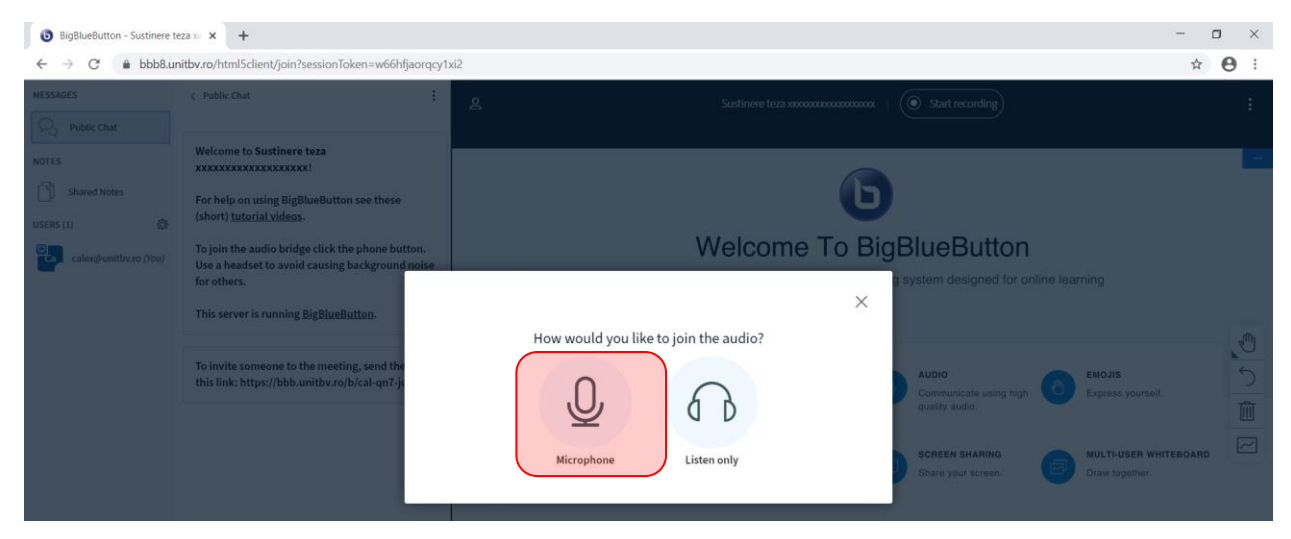

încărcarea prezentării candidatului/doctorandului (format PDF/PPT): butonul "+"

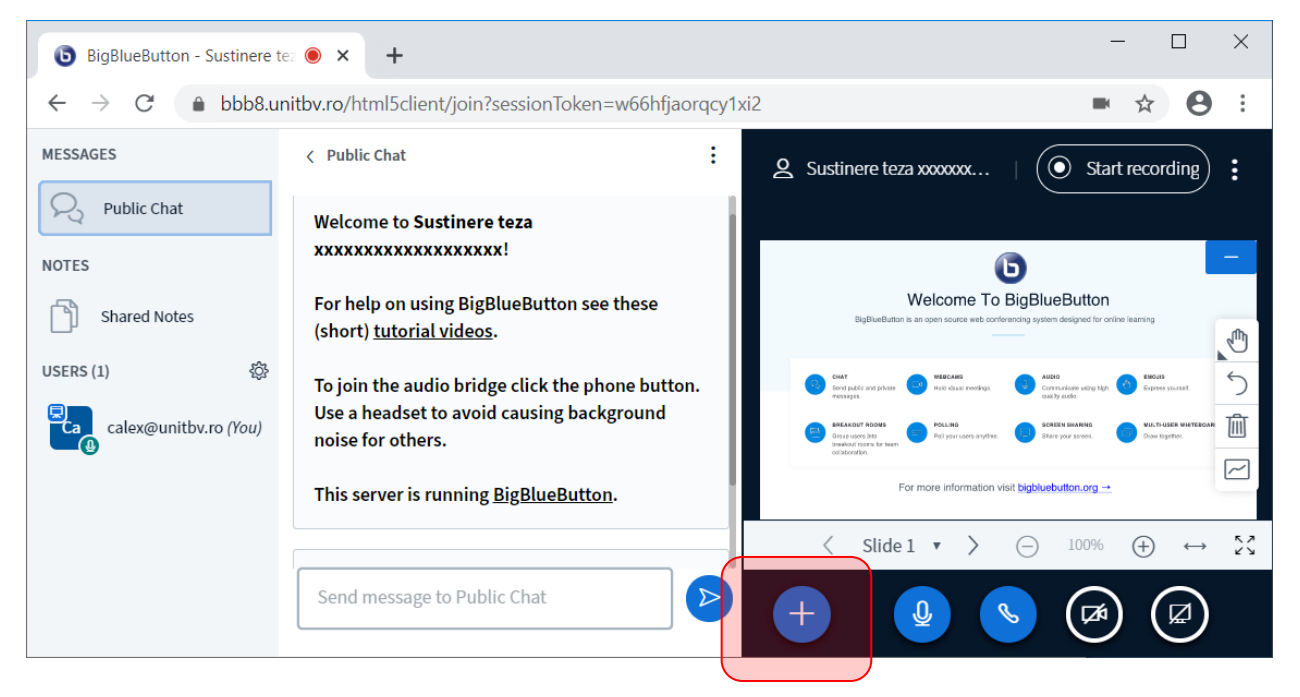

Iansarea înregistrării (audio & slide-uri): Start recording

| BigBlueButton - Sustinere                             | tez 🖲 🗙 🕂                                                                     |                                                | - 🗆 X             |
|-------------------------------------------------------|-------------------------------------------------------------------------------|------------------------------------------------|-------------------|
| $\leftarrow$ $\rightarrow$ C $\textcircled{a}$ bbb8.u | nitbv.ro/html5client/join?sessionToken=w66hfja                                | aorqcy1xi2                                     | * * 8 :           |
| MESSAGES                                              | < Public Chat                                                                 | Sustinere teza xxxxxxx                         | • Start recording |
| Public Chat                                           | Welcome to Sustinere teza                                                     |                                                |                   |
| NOTES                                                 | *****                                                                         | C                                              | ) –               |
| Shared Notes                                          | For help on using BigBlueButton see these<br>(short) <u>tutorial videos</u> . | BigBlueButton is an open source web conference | gBlueButton       |
|                                                       |                                                                               |                                                | <b>~</b>          |

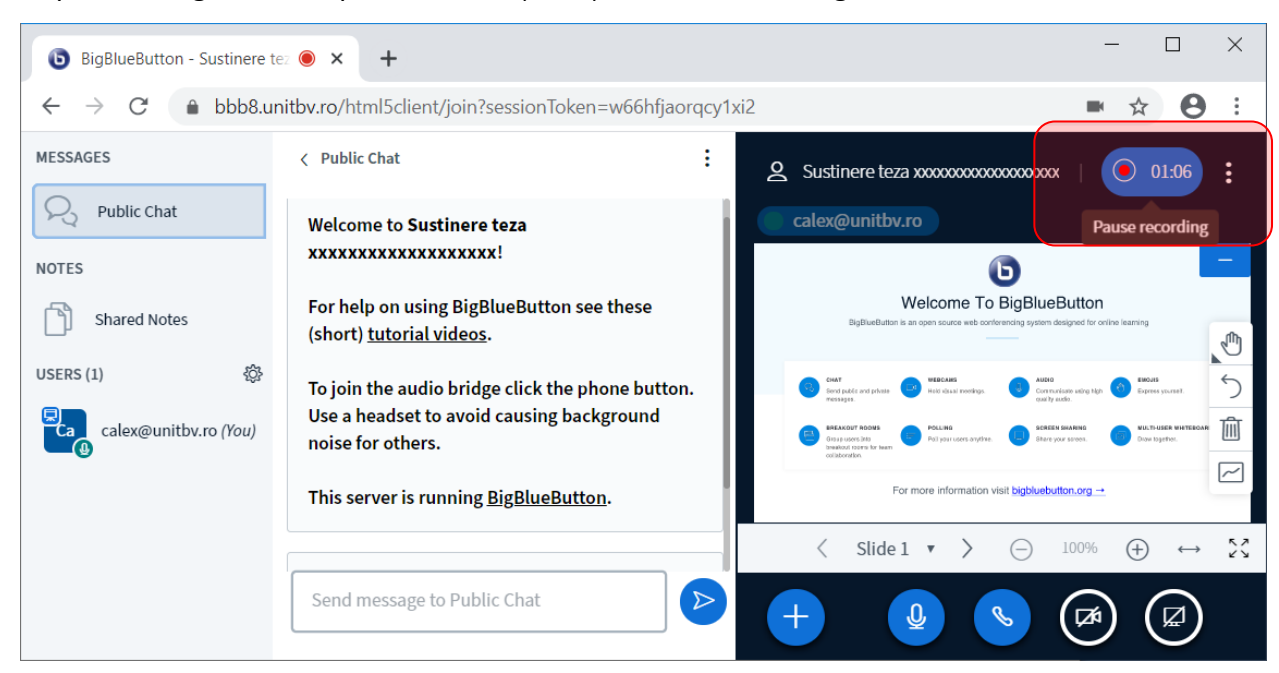

oprirea înregistrării, după finalizarea ședinței: Pause recording

închiderea sesiunii on-line: End meeting

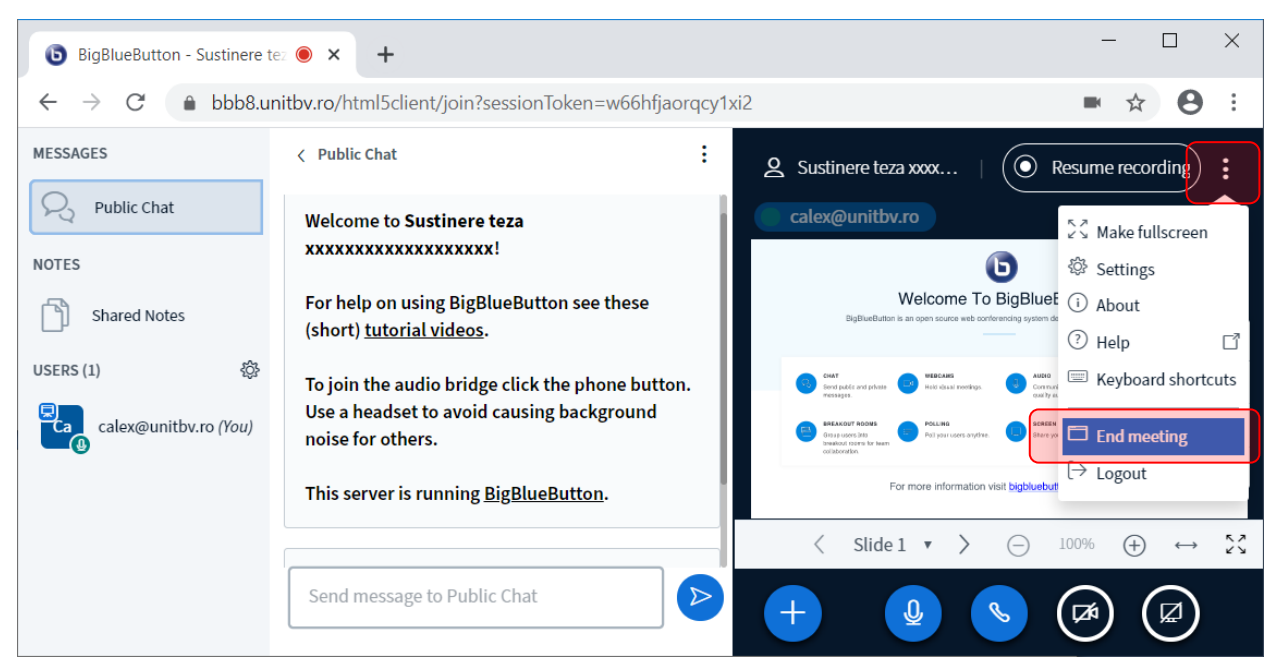

## III. Conectarea la sesiunea on-line (candidat/doctorand, membri comisie, persoane interesate)

Precizare: aprobarea accesului se va face de către președintele comisiei

- accesarea site-lui prin link-ul furnizat anterior de preşedintele comisiei (link disponibil şi pe siteul SDI la secțiunea corespunzătoare tezei de abilitare/doctorat)
- conectarea la sesiunea on-line: Enter your name (<u>Nume & Prenume</u>) → Join

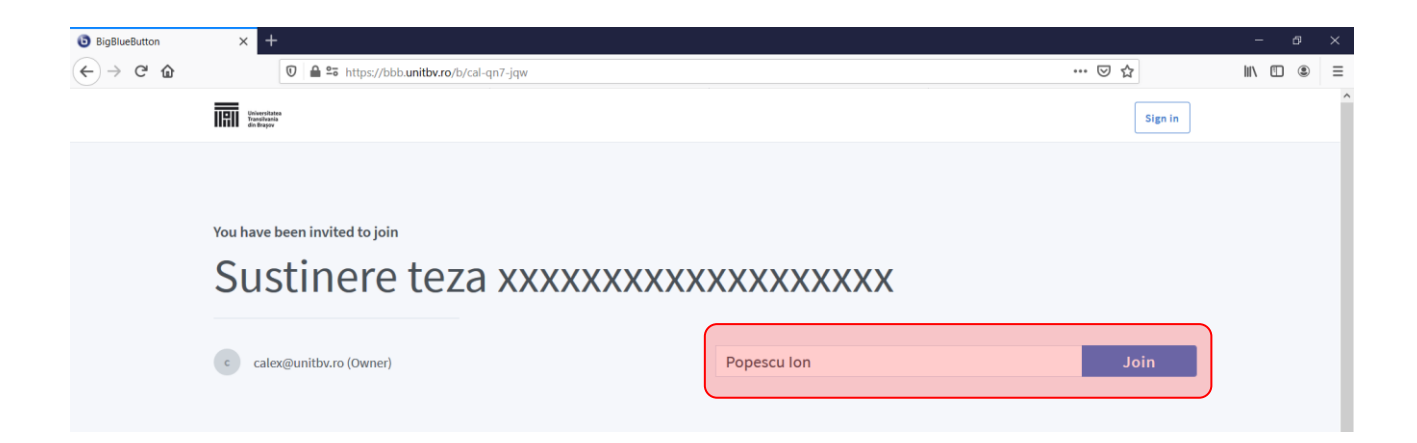

aprobarea accesului la şedinţa on-line de către preşedintele comisiei

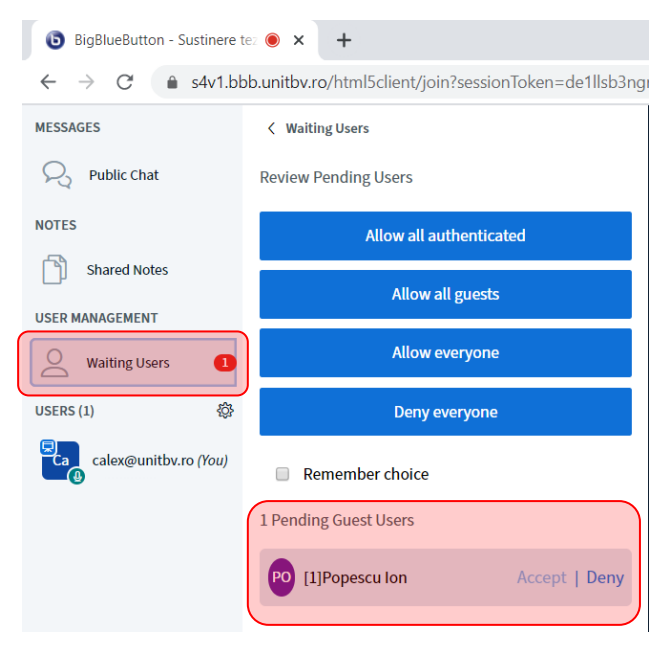

 conectarea prin <u>microfon (candidat/doctorand şi membri comisie)</u>, respectiv microfon sau căşti (alți participanți, după caz)

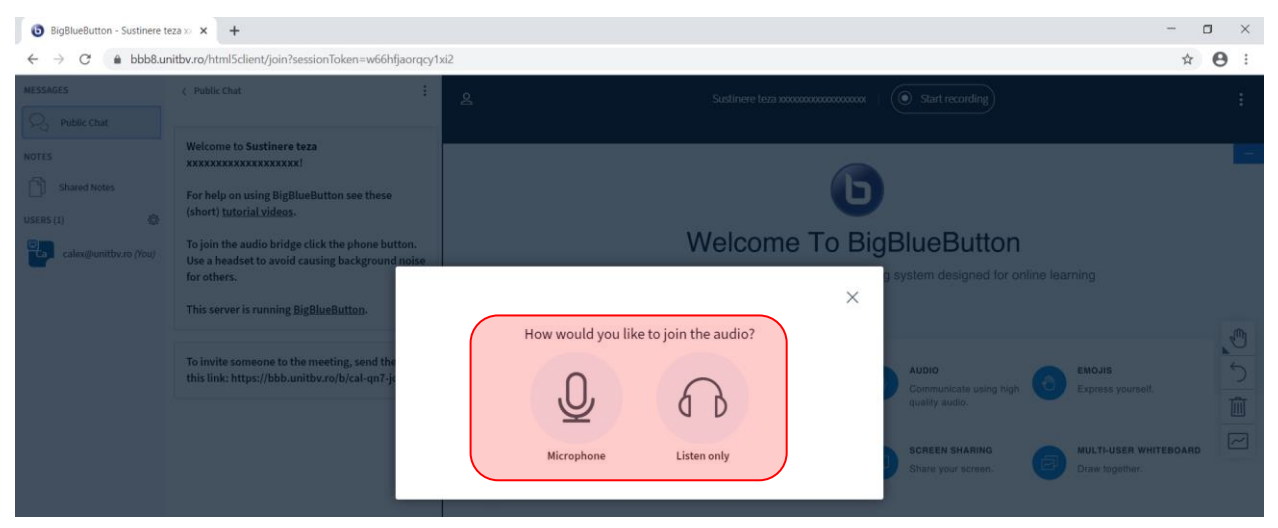

**Precizare:** la începutul ședinței on-line și ulterior pe durata prezentării și a sesiunii de întrebări – răspunsuri – discuții, candidatul/doctorandul și membrii comisiei vor conecta camera video, la solicitarea președintelui comisiei.

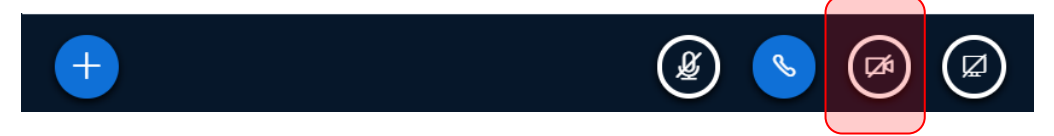

## IV. Transmiterea înregistrării la SDI (președinte comisie)

verificarea înregistrării: click pe sesiune (Sustinere teza xxxxxxxxxxxx) → Room Recordings →
 Presentation → Start the playback

| BigBl                                       | lueButton                                                                              |                                                                                                    | ^ T                                                                                   |                                       |                                                                                                    |                                                                                                    |                                                                                                    |              |            |             |             |          |   |
|---------------------------------------------|----------------------------------------------------------------------------------------|----------------------------------------------------------------------------------------------------|---------------------------------------------------------------------------------------|---------------------------------------|----------------------------------------------------------------------------------------------------|----------------------------------------------------------------------------------------------------|----------------------------------------------------------------------------------------------------|--------------|------------|-------------|-------------|----------|---|
| $\rightarrow$                               | C 🌢                                                                                    | bbb.unitbv.rc                                                                                                    | /b/cal-qn7-jo                                                                         | łw                                    |                                                                                                    |                                                                                                    |                                                                                                    |              |            |             | 1           | 9        | ) |
|                                             | R                                                                                      | Home Roo<br>Last session o.<br>2020                                                                                                    | <b>m</b><br>n April 22,                                                               | 0000                                  | 2                                                                                                    | Sustinere<br>xxxxxxxx<br>Last session o                                                                                                    | <b>teza</b><br>(XXXXXXXXXXX<br>on April 24, 2020                                                           | 000          | +          | Create a Ro | oom         |          |   |
| F                                           | Room I                                                                                 | Recordin                                                                                                    | gs                                                                                    |                                       |                                                                                                    |                                                                                                    |                                                                                                    |              |            | Search      | Q           |          |   |
|                                             | NAME                                                                                   |                                                                                                    |                                                                                       | THUM                                  | BNAILS                                                                                                    |                                                                                                    | LENGTH                                                                                                    | USERS        | VISIBILITY | FORMATS     |             |          |   |
|                                             | Sustine                                                                                | ere teza xxxxxx<br>ed on April 24, 202                                                                                                    | 20                                                                                    |                                       | Contract Galacitat                                                                                                    |                                                                                                    | 1 min                                                                                                    | 1            | 🕜 Unlisted | Presentatio | n ÷         |          |   |
|                                             |                                                                                        |                                                                                                    |                                                                                       |                                       |                                                                                                    |                                                                                                    |                                                                                                    |              |            | < Prev      | 1 Next>     |          |   |
|                                             |                                                                                        |                                                                                                    |                                                                                       |                                       |                                                                                                    |                                                                                                    |                                                                                                    |              |            |             |             |          |   |
| 🕙 Bi                                        | igBlueBut                                                                              | ton                                                                                                    | ×                                                                                     | . 3                                   | Recording P                                                                                                    | layback                                                                                                    | ×                                                                                                    | +            |            |             | - C         | ]        | > |
| S Bi                                        | igBlueBut                                                                              | ton                                                                                                    | ×<br>unitbv.ro/p                                                                      | s S                                   | Recording P<br><td>layback<br/>ion/2.0/pla</td> <td>×<br/>yback.html?</td> <td>+<br/>meeting</td> <td>gId=d3986(</td> <td>)ef2a14054</td> <td>- [<br/>☆ =</td> <td>•</td> <td>&gt;</td>                                                                                                    | layback<br>ion/2.0/pla                                                                                                    | ×<br>yback.html?                                                                                           | +<br>meeting | gId=d3986( | )ef2a14054  | - [<br>☆ =  | •        | > |
| S Bi                                        | igBlueBut<br>→ C<br>Sus                                                                | ton<br>bbb.<br>tinere                                                                                                    | ×<br>unitbv.ro/p<br><b>teza x</b>                                                     | olayback                              | Recording P<br><td>layback<br/>ion/2.0/pla</td> <td>×<br/>yback.html?</td> <td>+<br/>meeting</td> <td>gId=d3986(</td> <td>)ef2a14054</td> <td>- □<br/>☆ =J</td> <td>•</td> <td>&gt;</td>                                                                                                    | layback<br>ion/2.0/pla                                                                                                    | ×<br>yback.html?                                                                                           | +<br>meeting | gId=d3986( | )ef2a14054  | - □<br>☆ =J | •        | > |
| <ul> <li>➡</li> <li>➡</li> <li>➡</li> </ul> | igBlueBut                                                                              | ton<br>bbb.<br>tinere                                                                                                    | vunitbv.ro/p<br>teza x<br>Welcome<br>s an open source                                 | e To Be web conference                | Recording Pl<br>(/presentat<br>CCCCCCCCCCCCCCCCCCCCCCCCCCCCCCCCCCC                                                                                                    | layback<br>ion/2.0/pla<br><b>XXXXXXX</b><br>utton<br>gned for online lea                                                                                                    | x<br>yback.html?                                                                                           | +<br>meeting | gId=d39860 | )ef2a14054  | - [<br>☆ =  | <b>e</b> |   |
| S Bi                                        | C Sus                                                                                  | ton  titinere  titinere  t | Velcome a an open source  Velcome Mod vaual n  Poll your use                          | e To B<br>web conferent<br>neetings.  | Recording Pl<br>(presentat<br>Recording Pl<br>(presentat<br>(presentat<br>(presentat<br>(presentat | layback<br>ion/2.0/pla<br>ccccer.                                                                                                    | x<br>yback.html?<br>xxxxxx<br>ming<br>Express yourset.<br>HULTI-USER WHITEBC<br>Drave together.            | +<br>meeting | gId=d39860 | )ef2a14054  | - [<br>☆ ₹  | <b>e</b> |   |
| <ul> <li>● Bi</li> <li>=</li> </ul>         | igBlueBut<br>C<br>Sus<br>Sus<br>Sus<br>Sus                                             | ton<br>bbb.<br>tinere<br>BigBlueButton in<br>puters not<br>say of the say of the say<br>to puter and private<br>says.                                                                                                    | Velcome a an open source  Velcome B an open source  Polling Pollyor use r more inform | e To B<br>web conference<br>reetrgs.  | Recording Pl<br>Complete<br>BigBlueBl<br>Computed<br>Computed<br>Computed<br>Stare your d                                                                                                    | layback<br>ion/2.0/pla<br>cccccccccccccccccccccccccccccccccccc                                                                                                    | x<br>yback.html?<br>xxxxxx<br>ming<br>Encourse<br>Express yourset.<br>NULTHUSEN WHITEBED<br>Draw together. | +<br>meeting | gId=d39860 | )ef2a14054  | - [<br>☆ =  | Θ        |   |
|                                             | igBlueBut<br>C<br>Sus<br>C<br>C<br>C<br>C<br>C<br>C<br>C<br>C<br>C<br>C<br>C<br>C<br>C | tton  tube tube tube tube tube tube tube tub                                                                                                    | Velcome Velcome  Velcome  Velcome  Velcome  Polling  r more inform Record             | e To B<br>web conference<br>restrigs. | Recording Pl<br>CONTRACTOR<br>BigBlueBl<br>CONTRUES<br>CONTRUES<br>Share your<br>t bigblueButton.                                                                                                    | layback<br>ion/2.0/pla<br>(XXXXXX<br>utton<br>gned for online lea<br>to using high<br>to using high<br>to | x<br>yback.html?<br>xxxxxx<br>ming<br>Express yourset.<br>MULTI-USER WHITERC<br>Draw together.             | +<br>meeting | gld=d39860 | )ef2a14054  | - [<br>☆ =  | Θ        |   |

**Precizare:** este posibil la înregistrarea să nu fie disponibilă imediat ce se închide sesiunea on-line (conform ultimei etape de la secțiunea II), caz în care se va aștepta până când înregistrarea va fi vizibilă în zona Room Recordings.

transmiterea link-ului înregistrării către SDI (<u>secretariat-sdi@unitbv.ro</u>): click pe butonul <sup>‡</sup> →
 Email Recording

| BigBlueButton × +                                                                                                    | •          |                                                                           |                 |                       |                                                           |          |  |
|----------------------------------------------------------------------------------------------------|------------|---------------------------------------------------------------------------|-----------------|-----------------------|-----------------------------------------------------------|----------|--|
| $\rightarrow$ C $\bullet$ bbb.unitbv.ro/b/cal-q                                                                                                    | n7-jqw     |                                                                           |                 |                       | 7                                                         | ☆ 8      |  |
| Home Room<br>Last session on April 22,<br>2020                                                                                                    | :          | Sustinere teza<br>xxxxxxxxxxxxxxxxxxxxx<br>Last session on April 24, 2020 | 000             | +                     | Create a Room                                             |          |  |
| Room Recordings                                                                                                    |            |                                                                           |                 | Se                    | earch                                                     | ٩        |  |
| NAME                                                                                                    | THUMBNAILS | LENGTH                                                                    | USERS           | VISIBILITY            | FORMATS                                                   |          |  |
| Sustinere teza xxxxxxxxxxxxxxxxxxxxxxxxxxxxxxxxxxxx                                                                                                    |            | 1 min                                                                     | 1               | 🕜 Unlisted 🗸          | Presentation                                              | 00       |  |
|                                                                                                    |            |                                                                           |                 |                       |                                                           |          |  |
|                                                                                                    |            |                                                                           |                 |                       | < Prev 1 Ne                                               | xt ›     |  |
| BigBlueButton × +                                                                                                    |            |                                                                           |                 |                       | <prev 1="" ne<="" pre=""></prev>                          | xt >     |  |
| BigBlueButton × +<br>→ C                                                                                                    | n7-jqw     | Sustinere teza<br>xxxxxxxxxxxxxxxxxxxxxxxxxxxxxxxxxxxx                    | 000             | +                     | <pre></pre>                                               | xt→      |  |
| BigBlueButton x +<br>→ C  bbb.unitbv.ro/b/cal-q<br>Mome Room<br>Last session on April 22,<br>2020                                                                                  | n7-jqw     | Sustinere teza<br>xxxxxxxxxxxxxxxxxxxxxxxxxxxxxxxxxxxx                    | 990             |                       | <pre></pre>                                               | xt><br>□ |  |
| BigBlueButton × +<br>→ C  bbb.unitbv.ro/b/cal-q<br>Norme Room<br>Last session on April 22,<br>2020                                                                                 | n7-jqw     | Sustinere teza<br>xxxxxxxxxxxxxxxxxx<br>Last session on April 24, 2020    | 000             | +                     | <pre>     (Prev 1 Ne</pre>                                | xt > 0   |  |
| BigBlueButton x +<br>→ C  bbb.unitbv.ro/b/cal-q<br>Mome Room<br>Last session on April 22,<br>2020<br>Room Recordings                                                               | n7-jqw     | Sustinere teza<br>xxxxxxxxxxxxxxxxxxxxxxxxxxxxxxxxxxxx                    | *<br>*<br>USERS | +<br>Se<br>VISIBILITY | Create a Room                                             | xt >     |  |
| BigBlueButton x +<br>→ C bbb.unitbv.ro/b/cal-q<br>Mome Room<br>Last session on April 22,<br>2020<br>Room Recordings<br>NAME<br>Sustinere teza xxxxxxxxxxxxxxxxxxxxxxxxxxxxxxxxxxxx | n7-jqw     | Sustinere teza<br>XXXXXXXXXXXXXXXXXXXXXXXXXXXXXXXXXXXX                    | l<br>USERS<br>1 | +<br>Se<br>VISIBILITY | Prev    1   Net   Create a Room      Prev   Create a Room | xt >     |  |

Mult success!